## TUTORIAL PARA ASSINATURAS E ACOMPANHAMENTO DE DOCUMENTOS DE ESTÁGIOS POR USUÁRIOS EXTERNOS

## <u>A – Assinatura de documentos</u>

1- Acessar o sistema SEI IFMG com o respectivo usuário e senha. A URL para acesso é: (https://sei.ifmg.edu.br/sei/controlador externo.php?acao=usuario externo logar&id orgao ac esso\_externo=0)

| $\leftarrow$ $\rightarrow$ C $\textcircled{a}$                  | A https://sei.ifmg.edu.br/sei/controlad | A https://sei.ifmg.edu.br/sei/controlador_externo.php?acao=usuario_externo_logar&id_orgao_acesso_externo=0 |  |  |  |  |  |  |  |
|-----------------------------------------------------------------|-----------------------------------------|----------------------------------------------------------------------------------------------------|--|--|--|--|--|--|--|
| INSTITUTO FEDERAL DE MINAS GERAIS<br>Sistema Eletrônico de Info | rmações                                 |                                                                                                    |  |  |  |  |  |  |  |
|                                                                 |                                         |                                                                                                    |  |  |  |  |  |  |  |
|                                                                 |                                         |                                                                                                    |  |  |  |  |  |  |  |
|                                                                 |                                         |                                                                                                    |  |  |  |  |  |  |  |
|                                                                 |                                         | sei!                                                                                                    |  |  |  |  |  |  |  |
|                                                                 |                                         | Acesso para Usuários Externos                                                                              |  |  |  |  |  |  |  |
|                                                                 |                                         | E F-mail                                                                                                   |  |  |  |  |  |  |  |
|                                                                 |                                         | Senha                                                                                                    |  |  |  |  |  |  |  |
|                                                                 |                                         | ENTRAR                                                                                                    |  |  |  |  |  |  |  |
|                                                                 |                                         | Clique aqui para se cadastrar<br>Esqueci minha senha                                                       |  |  |  |  |  |  |  |
|                                                                 |                                         |                                                                                                    |  |  |  |  |  |  |  |

2- Assim que o acesso for realizado, todos os documentos disponibilizados para o usuário estarão listados em ordem cronológica de liberação e na ordem decrescente.

| M Caixa de entrada (1) - estagios.: 🗙 🔥        | Comunicados GLPI - Google Dri × 📃 😒 | istema Eletrônico de Informaç × +          |                                                    |                          | $\sim$              | - 0                          | $\times$ |
|------------------------------------------------|-------------------------------------|--------------------------------------------|----------------------------------------------------|--------------------------|---------------------|------------------------------|----------|
| $\leftarrow$ $\rightarrow$ C $\textcircled{a}$ | O A or https://sei.ifmg.edu.br/s    | sei/con<br>Sistema Eletrônico de Informaçõ | es - Controle de Acessos Externos                  | acao_origem=usuario_exte | 2                   | ♡ @ ♪                        | =        |
| INSTITUTO FEDERAL DE MINAS GERAIS              |                                     |                                            |                                                    |                          |                     |                              |          |
| sei.                                           |                                     |                                            |                                                    |                          |                     | Menu 💄                       | ሳ        |
| Controle de Acessos Externos                   | Controle de Acess                   | os Externos                                |                                                    |                          |                     |                              |          |
| Alterar Senha                                  | Ver expirados                       |                                            |                                                    |                          |                     |                              |          |
| Peticionamento                                 | -                                   |                                            |                                                    |                          |                     |                              |          |
| Recibos Eletrônicos de Protocolo               |                                     |                                            |                                                    | L                        | .ista de Acessos Ex | ternos (4 registros).        | ):       |
| Intimações Eletrônicas                         | Processo                            | Documento para Assinatura                  | Tipo                                               | Liberação                | Validade            | Ações                        |          |
| teste                                          | 23209.000307/2024-55                | 1815701                                    | Estágio (EXT): Termo de<br>Compromisso-Obrigatório | 01/02/2024               | 21/02/2024          | p                            | 1        |
| Pesquisa Pública                               | 23209.000307/2024-55                | 1815211                                    | Estágio (EXT): Rel.<br>Acompanhamento Atividades   | 31/01/2024               | 20/02/2024          |                              |          |
|                                                | 23209.003002/2022-33                | 1209144                                    | Estágio (EXT): Plano de<br>Atividades              | 29/05/2022               |                     |                              |          |
|                                                | 23209.003002/2022-33                | 1209143                                    | Estágio (EXT): Termo de<br>Compromisso-Obrigatório | 29/05/2022               |                     |                              |          |
|                                                |                                     |                                            |                                                    |                          |                     |                              |          |
| Pesquisar                                      | 🔊 🛱 📜                               | 🗵 📀 ڬ 🛷                                    | (2)                                                | 📜 21°C Parc ensolarado   | へ 腐 🗔 🕬             | POR 09:22<br>PTB2 01/02/2024 | 1        |

3- Os documentos pendentes de assinaturas estarão com um ícone de uma caneta no campo "ações" (último campo na margem direita da tela).

| $\leftarrow$ $\rightarrow$ C $\textcircled{a}$ O   | ) A or https://sei.ifmg.edu.br/se | i/con<br>Sistema Eletrônico de Informaçõe | es - Controle de Acessos Externos                           | tacao_origem=usuario_exte 💈 | 3                     | 9 @ ☆ =            |
|----------------------------------------------------|-----------------------------------|-------------------------------------------|-------------------------------------------------------------|-----------------------------|-----------------------|--------------------|
| INSTITUTO FEDERAL DE MINAS GERAIS                  |                                   |                                           |                                                             |                             |                       | Menu 💄 🕛           |
| Controle de Acessos Externos                       | Controle de Acesso                | os Externos                               |                                                             |                             |                       |                    |
| Alterar Senha                                      | Ver expirados                     |                                           |                                                             |                             |                       |                    |
| Peticionamento<br>Recibos Eletrônicos de Protocolo |                                   |                                           |                                                             | L                           | ista de Acessos Exter | nos (4 registros): |
| Intimações Eletrônicas                             | Processo                          | Documento para Assinatura                 | Тіро                                                        | Liberação                   | Validade              | Ações              |
| teste                                              | 23209.000307/2024-55              | 1815701                                   | Estágio (EXT): Termo de<br>Compromisso-Obrigatório          | 01/02/2024                  | 21/02/2024            | p                  |
| Pesquisa Pública                                   | 23209.000307/2024-55              | 1815211                                   | Estágio (EXT): Rel.<br>Acompanhamento Atividades 31/01/2024 |                             | 20/02/2024            | Λ                  |
|                                                    | 23209.003002/2022-33              | 1209144                                   | Estágio (EXT): Plano de<br>Atividades                       | 29/05/2022                  |                       | 43                 |
|                                                    | 23209.003002/2022-33              | 1209143                                   | Estágio (EXT): Termo de<br>Compromisso-Obrigatório          | 29/05/2022                  |                       |                    |
|                                                    |                                   |                                           |                                                             |                             |                       | Ц                  |
|                                                    |                                   |                                           |                                                             |                             |                       |                    |
|                                                    |                                   |                                           |                                                             |                             |                       |                    |
| Pesquisar                                          | N = 1                             | XI 🔿 😆 🛷                                  | <b>(</b> )                                                  | 🗎 21°C Parc ensolarado      | ^ 🧟 🕎 (ካ) PO          | R 09:22            |

4- Para assinar, é ideal que a pessoa faça uma leitura atenta do documento. Para isso, a pessoa deverá clicar no número do documento que deseja abrir. Esse número fica no campo "Documento para Assinatura".

| $\leftarrow \rightarrow$ C $\textcircled{a}$ | A or https://sei.ifmg.edu.br/se | 🖞 🕶 https://sei.ifmg.edu.br/sei/con Sistema Eletrônico de Informações - Controle de Acessos Externos Bosôlacao_origem=usuario_exte 🏠 🖂 🏵 |                                                    |                        |                                        |  |  |  |  |  |  |  |  |  |
|----------------------------------------------|---------------------------------|----------------------------------------------------------------------------------------------------|----------------------------------------------------|------------------------|----------------------------------------|--|--|--|--|--|--|--|--|--|
| INSTITUTO FEDERAL DE MINAS GERAIS            |                                 |                                                                                                    |                                                    |                        |                                        |  |  |  |  |  |  |  |  |  |
| sel.                                         | _                               |                                                                                                    |                                                    |                        | Menu 💄 🖯                               |  |  |  |  |  |  |  |  |  |
| Controle de Acessos Externos                 | Controle de Acesso              | ontrole de Acessos Externos                                                                                                    |                                                    |                        |                                        |  |  |  |  |  |  |  |  |  |
| Alterar Senha                                | Ver expirados                   | П                                                                                                    |                                                    |                        |                                        |  |  |  |  |  |  |  |  |  |
| Peticionamento 🔹                             |                                 | ረን                                                                                                    |                                                    |                        |                                        |  |  |  |  |  |  |  |  |  |
| Recibos Eletrônicos de Protocolo             |                                 | V                                                                                                    |                                                    | Li                     | sta de Acessos Externos (4 registros): |  |  |  |  |  |  |  |  |  |
| Intimações Eletrônicas                       | Processo                        | Documento para Assinatura                                                                                                    | Тіро                                               | Liberação              | Validade Ações                         |  |  |  |  |  |  |  |  |  |
| teste                                        | 23209.000307/2024-55            | 1815701                                                                                                    | Estágio (EXT): Termo de<br>Compromisso-Obrigatório | 01/02/2024             | 21/02/2024                             |  |  |  |  |  |  |  |  |  |
| Pesquisa Pública                             | 23209.000307/2024-55            | 1815211                                                                                                    | Estágio (EXT): Rel.<br>Acompanhamento Atividades   | 31/01/2024             | 20/02/2024                             |  |  |  |  |  |  |  |  |  |
|                                              | 23209.003002/2022-33            | 1209144                                                                                                    | Estágio (EXT): Plano de<br>Atividades              | 29/05/2022             |                                        |  |  |  |  |  |  |  |  |  |
|                                              | 23209.003002/2022-33            | 1209143                                                                                                    | Estágio (EXT): Termo de<br>Compromisso-Obrigatório | 29/05/2022             |                                        |  |  |  |  |  |  |  |  |  |
|                                              |                                 |                                                                                                    |                                                    |                        |                                        |  |  |  |  |  |  |  |  |  |
|                                              |                                 |                                                                                                    |                                                    |                        |                                        |  |  |  |  |  |  |  |  |  |
|                                              |                                 |                                                                                                    |                                                    |                        |                                        |  |  |  |  |  |  |  |  |  |
|                                              |                                 |                                                                                                    |                                                    |                        |                                        |  |  |  |  |  |  |  |  |  |
| Pesquisar                                    | 💓 # 🚊 🔳                         | XI 🗿 😆 🛷                                                                                                    | <b>(</b> )                                         | 浇 21°C Parc ensolarado | へ 🧟 🗔 d») POR 09:22 🖣                  |  |  |  |  |  |  |  |  |  |

5- Ao clicar no número do documento vai abrir uma nova aba no computador com o documento aberto.

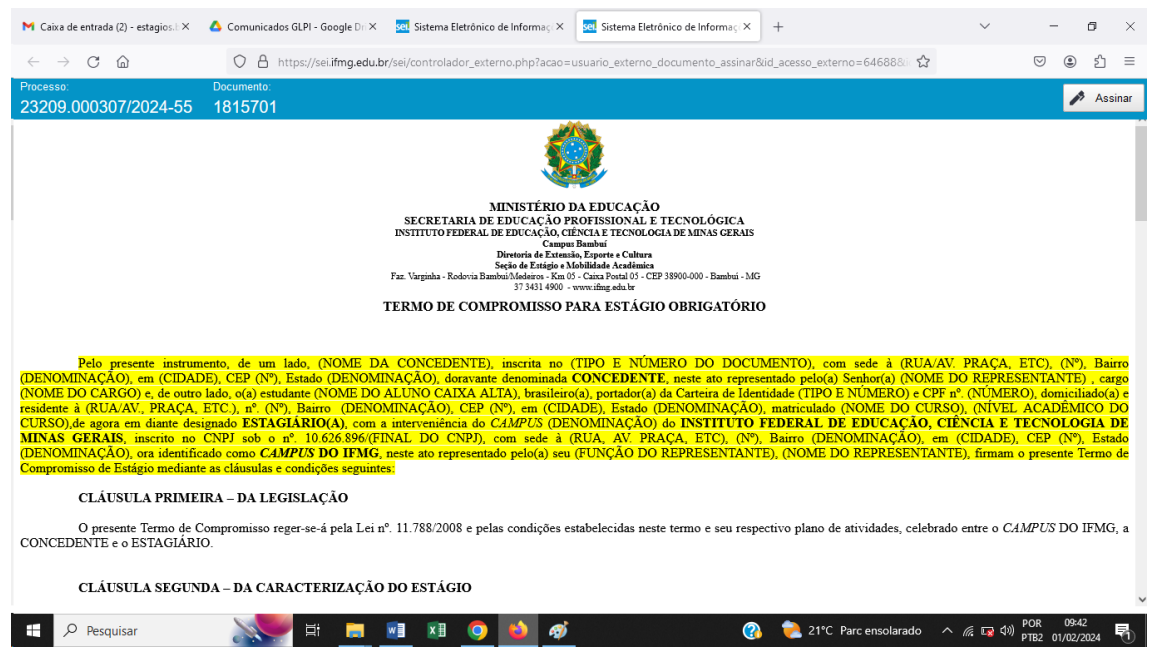

6- Para visualizar todo o conteúdo do documento a pessoa que estiver lendo deverá utilizar a barra de rolagem na margem direita da tela.

| $\leftarrow$ $\rightarrow$ C $\textcircled{a}$                                                                                                    | 🛇 🖞 https://sei.ifmg.edu.br/sei/controlador_externo.php?acao=usuario_externo_documento_assinar&id_acesso_externo=6468880: 🏠 🗵 🕲                                                                                                    | മ ≡                                                             |
|----------------------------------------------------------------------------------------------------|----------------------------------------------------------------------------------------------------|-----------------------------------------------------------------|
| Processo:<br>23209.000307/2024-55                                                                                                    | Documento:                                                                                                    | Assinar                                                         |
|                                                                                                    | MINISTÉRIO DA EDUCAÇÃO<br>MINISTERIO DA EDUCAÇÃO<br>SECRETARIA DE EDUCAÇÃO PROFISSIONAL E TENCOLÓGICA<br>INSTITUTO FEDERAL DE EDUCAÇÃO, CINATA TENCOLOGICA DE MINAS GERAIS<br>Campus Banda<br>Bietoria de Estania, Esposte c Coltura<br>Seção de Estania, Esposte a Coltura<br>Seção de Estania, Esposte a Coltura<br>Seção de Estania, Esposte a Coltura<br>Seção de Estania, Esposte a Coltura<br>Seção de Estania, Esposte a Coltura<br>Seção de Estania, Esposte a Coltura<br>Seção de Estania, Esposte a Coltura<br>Seção de Estania, Esposte a Coltura<br>Seção de Estania, Esposte a Coltura<br>Seção de Esposte Adademina<br>Seção de Estania, Esposte a Coltura<br>Seção de Estania, Esposte a Coltura<br>Seção | -                                                               |
| Pelo presente instrum<br>(DENOMINAÇÃO), em (CIDAI<br>(NOME DO CARGO) e, de outro<br>residente à (RUA-AV, PRAÇA,<br>CURSO) de agora em diante des<br><b>MINAS GERAIS</b> , inscrito no<br>(DENOMINAÇÃO), ora identific<br>Compromisso de Estágio mediant | iento, de um lado, (NOME DA CONCEDENTE), inscrita no (TIPO E NÚMERO DO DOCUMENTO), com sede à (RUA/AV PRAÇA, ETC), (N°),<br>DE), CEP (N°), Estado (DENOMINAÇÃO), doravante denominada CONCEDENTE, neste ato representado pelo(a) Senhor(a) (NOME DO REPRESENTANTE),<br>lado, o(a) estudante (NOME DO ALUNO CAIXA ALTA), brasileiro(a), portador(a) da Carteira de Identidade (TIPO E NÚMERO) e CPF n°. (NÚMERO), domicilias<br>ETC), n°. (N°), Bairo (DENOMINAÇÃO), CEP (N°), em (CIDADE), Estado (DENOMINAÇÃO), matriculado (NOME DO CURSO), (NÍVEL ACADÊMIC<br>Giado ESTACIFATO(A), com a intervenência do CAMPUZO (DENOMINAÇÃO), matriculado (NOME DO CURSO), (NÍVEL ACADÊMIC<br>CNPJ sob o n°. 10.626.896(FINAL DO CNPJ), com sede à (RUA, AV. PRAÇA, ETC), (N°), Bairo (DENOMINAÇÃO), em (CIDADE), CEP (N°), L<br>ado como CAMPUS DO IEME, neste ato representado pelo(a) seu (FUNÇÃO DO REPRESENTANTE), (NOME DO REPRESENTANTE), firmam o presente Ter<br>e as cláusulas e condições seguintes;                                                                                                    | Bairro<br>cargo<br>lo(a) e<br>O DO<br>IA DE<br>Estado<br>rmo de |
| CLÁUSULA PRIME                                                                                                    | IRA – DA LEGISLAÇÃO                                                                                                    |                                                                 |
| O presente Termo de C<br>CONCEDENTE e o ESTAGIÁRI                                                                                                    | compromisso reger-se-á pela Lei nº. 11.788/2008 e pelas condições estabelecidas neste termo e seu respectivo plano de atividades, celebrado entre o CAMPUS DO IF<br>O.                                                                                                    | MG, a                                                           |
| CLÁUSULA SEGUN                                                                                                    | DA – DA CARACTERIZAÇÃO DO ESTÁGIO                                                                                                    | ~                                                               |
| Pesquisar                                                                                                    | [計 📃 🗷 🗵 🥥 🙆 🧭 🥂 🔞 👔 🖉 👔 👔 👔 🕅 🕅 🕅 👘 🖉 👔 👘 🕅 🕅 🕅 🕅 🕅 🕅 🕅 🕅 👘 🖏                                                                                                    | 24 🖥                                                            |

7- Após leitura e confirmação das informações, o usuário deverá assinar o documento. Para isso deverá Clicar no botão "Assinar".

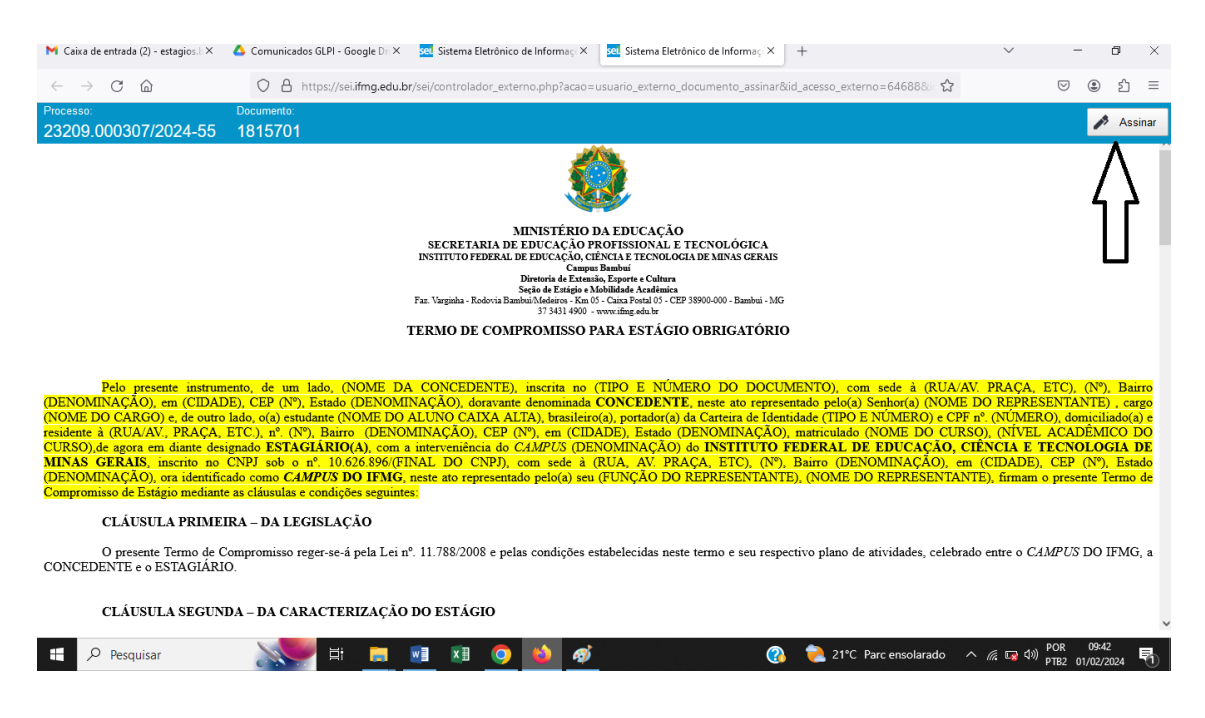

8- Ao clicar no botão assinar, será aberto uma caixa para você digitar sua senha e confirmar a assinatura clicando novamente no botão "assinar".

| $\leftarrow$ $\rightarrow$ C D                                                                                                    | O A https://sei.ifmg.edu.br                                                                                                    | /sei/controlador_externo.php?acao=usuario_externo_documento_ass | iinar&id_acesso_externo=646 🏠                                                                                                    | ⊠ 👱 😩 Ξ                                                                                                    |
|----------------------------------------------------------------------------------------------------|----------------------------------------------------------------------------------------------------|-----------------------------------------------------------------|----------------------------------------------------------------------------------------------------|----------------------------------------------------------------------------------------------------|
| Processo:<br>23209.000307/2024-55                                                                                                    | Documento:<br>1815701                                                                                                    |                                                                 |                                                                                                    | 🤌 Assinar                                                                                                    |
|                                                                                                    |                                                                                                    |                                                                 | X                                                                                                    |                                                                                                    |
|                                                                                                    |                                                                                                    | Assinatura de Documento                                         |                                                                                                    |                                                                                                    |
|                                                                                                    |                                                                                                    | E Usuário Externo:                                              |                                                                                                    |                                                                                                    |
|                                                                                                    | 1                                                                                                    | arnafra@gmail.com                                               |                                                                                                    |                                                                                                    |
|                                                                                                    |                                                                                                    | Senha                                                           |                                                                                                    |                                                                                                    |
| Pelo presente instrum<br>(DENOMINAÇÃO), em (CIDAL<br>(NOME DO CARGO), e de outro<br>residente à (RUA/AV., PRAÇA,<br>CURSO), de agora em diante des<br><b>MINAS GERAIS</b> , inscrito no<br>(DENOMINAÇÃO), era identifico<br>Compromisso de Estágio mediant | tento, de um lado, (NOME DA<br>DE), CEP (N <sup>e</sup> ), Estado (DENOMIN<br>lado, o(a) estudante (NOME DO A<br>ETC.), n <sup>e</sup> (N <sup>o</sup> ), Bairo (DENOM<br>ignado <b>ESTAGLÁRIO(A)</b> , com a<br>CNPI sob o n <sup>e</sup> . 10.626.896(FII)<br>ado como CAMPUS DO IFMG, j<br>e as cláusulas e condições seguinter | Assinar                                                         | IENTO), com sede à (RUA/AV,<br>itado pelo(a) Senhor(a) (NOME D/<br>dade (TIPO E NÚMERO) e CPF a'<br>matriculado (NOME DO CURSO)<br>EDERAL DE EDUCAÇÃO, CIE<br>Bairro (DENOMINAÇÃO), em (<br>), (NOME DO REPRESENTANTE<br>). | PRAÇA, ETC), (N°), Bairro<br>O REPRESENTANTE), cargo<br>(NÚMERO), domiciliado(a) e<br>(NÍVEL ACADÊMICO DO<br>NCIA E TECNOLOGIA DE<br>CIDADE), CEP (N°), Estado<br>c), firmam o presente Termo de |
| CLÁUSULA PRIME                                                                                                    | IRA – DA LEGISLAÇÃO                                                                                                    |                                                                 |                                                                                                    |                                                                                                    |
| O presente Termo de C<br>CONCEDENTE e o ESTAGIÁRI                                                                                                    | Compromisso reger-se-á pela Lei nº<br>O.                                                                                                    | 11.788/2008 e pelas condições estabelecidas neste termo e seu   | respectivo plano de atividades, celebrado                                                                                                    | entre o CAMPUS DO IFMG, a                                                                                                    |
| CLÁUSULA SEGUN                                                                                                    | DA – DA CARACTERIZAÇÃO                                                                                                    | DO ESTÁGIO                                                      |                                                                                                    | ~                                                                                                    |
| Pesquisar                                                                                                    | 🔊 🖽 🔜                                                                                                    | 🗉 🗵 🧿 🐸 🛷                                                       | 🚷 📥 22°C Pred. nublado 🔨                                                                                                    | // 第二 句》) POR 09:59<br>PTB2 01/02/2024 ■1                                                                                                    |

Pronto. O documento estará assinado.

9- Outra forma para assinar o documento é clicar diretamente no ícone da caneta que aparece na margem direita da tela que lista os documentos, contudo o usuário estará assinando o documento sem ter lido o conteúdo.

| $\leftarrow$ $\rightarrow$ C $\textcircled{a}$ | ○ A ⊶ https://sei.ifmg.edu.br/se | ei/con<br>Sistema Eletrônico de Informaçõe | es - Controle de Acessos Externos                  | acao_origem=usuario_ext | · 🛣                 | ତ ୬ ଛ =                      |
|------------------------------------------------|----------------------------------|--------------------------------------------|----------------------------------------------------|-------------------------|---------------------|------------------------------|
| INSTITUTO FEDERAL DE MINAS GERAIS              |                                  |                                            |                                                    |                         |                     | Menu 💄 ()                    |
| Controle de Acessos Externos                   | Controle de Acesso               | os Externos                                |                                                    |                         |                     |                              |
| Alterar Senha                                  | Ver expirados                    |                                            |                                                    |                         |                     |                              |
| Peticionamento                                 |                                  |                                            |                                                    |                         |                     |                              |
| Recibos Eletrônicos de Protocolo               |                                  |                                            |                                                    |                         | Lista de Acessos Ex | ternos (4 registros):        |
| Intimações Eletrônicas                         | Processo                         | Documento para Assinatura                  | Тіро                                               | Liberação               | Validade            | Ações                        |
| teste                                          | 23209.000307/2024-55             | 1815701                                    | Estágio (EXT): Termo de<br>Compromisso-Obrigatório | 01/02/2024              | 21/02/2024          | ß                            |
| Pesquisa Pública                               | 23209.000307/2024-55             | 1815211                                    | Estágio (EXT): Rel.<br>Acompanhamento Atividades   | 31/01/2024              | 20/02/2024          | Λ                            |
|                                                | 23209.003002/2022-33             | 1209144                                    | Estágio (EXT): Plano de<br>Atividades              | 29/05/2022              |                     | {}                           |
|                                                | 23209.003002/2022-33             | 1209143                                    | Estágio (EXT): Termo de<br>Compromisso-Obrigatório | 29/05/2022              |                     |                              |
|                                                |                                  |                                            |                                                    |                         |                     |                              |
|                                                |                                  |                                            |                                                    |                         |                     |                              |
|                                                |                                  |                                            |                                                    |                         |                     |                              |
|                                                |                                  |                                            |                                                    |                         |                     |                              |
| Pesquisar                                      | 🔊 🛱 🙀                            | 🗷 Օ 🗉 🛷                                    | ()                                                 | 🟓 21°C Parc ensolar     | ado ^ 🌈 🗔 🕬         | POR 09:22<br>PTB2 01/02/2024 |

## <u>B – Consulta de Assinatura nos documentos</u>

10- Para consultar quais pessoas já assinaram o documento, o usuário deverá acessar o sistema SEI IFMG com o respectivo usuário e senha. A URL para acesso é:

(https://sei.ifmg.edu.br/sei/controlador\_externo.php?acao=usuario\_externo\_logar&id\_orgao\_ac esso\_externo=0)

| $\leftarrow \rightarrow $ C G |                    | https://sei.ifmg.edu.br/sei/controlad | ☆        | $\bigtriangledown$            | ۲ | பி | = |  |  |  |
|-------------------------------|--------------------|---------------------------------------|----------|-------------------------------|---|----|---|--|--|--|
| INSTITUTO FEDERAL DE          | DE MINAS GERAIS    |                                       |          |                               |   |    |   |  |  |  |
| Sistema Eletrá                | ônico de Informaçõ | es                                    |          |                               |   |    |   |  |  |  |
|                               |                    |                                       |          |                               |   |    |   |  |  |  |
|                               |                    |                                       |          |                               |   |    |   |  |  |  |
|                               |                    |                                       |          |                               |   |    |   |  |  |  |
|                               |                    |                                       |          |                               |   |    |   |  |  |  |
|                               |                    |                                       |          |                               |   |    |   |  |  |  |
|                               |                    |                                       |          | <b>Sel</b>                    |   |    |   |  |  |  |
|                               |                    |                                       |          |                               |   |    |   |  |  |  |
|                               |                    |                                       | Ac       | cesso para Usuarios Externos  |   |    |   |  |  |  |
|                               |                    |                                       | <b>:</b> | ⊨-mail                        |   |    |   |  |  |  |
|                               |                    |                                       | 0        |                               |   |    |   |  |  |  |
|                               |                    |                                       |          | Senha                         |   |    |   |  |  |  |
|                               |                    |                                       |          | ENTRAR                        |   |    |   |  |  |  |
|                               |                    | _                                     |          | Clique aqui para se cadastrar |   |    |   |  |  |  |
|                               |                    |                                       |          | Esqueci minha senha           |   |    |   |  |  |  |
|                               |                    |                                       |          |                               |   |    |   |  |  |  |

11- Assim que o acesso for realizado, todos os documentos disponibilizados para o usuário estarão listados em ordem cronológica de liberação e na ordem decrescente.

| M Caixa de entrada (1) - estagios.l X 🛛 🛆 Con  | municados GLPI - Google Dri 🗙 🛛 set Sist | ema Eletrônico de Informaç × +           |                                                    |                            | ~                  | - ø ×                        |
|------------------------------------------------|------------------------------------------|------------------------------------------|----------------------------------------------------|----------------------------|--------------------|------------------------------|
| $\leftarrow \rightarrow$ C $\textcircled{a}$ O | ) 🔒 🕶 https://sei.ifmg.edu.br/sei        | /con<br>Sistema Eletrônico de Informaçõe | es - Controle de Acessos Externos                  | acao_origem=usuario_exte 🖒 | 3                  |                              |
| INSTITUTO FEDERAL DE MINAS GERAIS              |                                          |                                          |                                                    |                            |                    |                              |
| sel.                                           |                                          |                                          |                                                    |                            |                    | Menu 💄 🕛                     |
| Controle de Acessos Externos                   | Controle de Acesso                       | s Externos                               |                                                    |                            |                    |                              |
| Alterar Senha                                  | Ver expirados                            |                                          |                                                    |                            |                    |                              |
| Peticionamento                                 |                                          |                                          |                                                    |                            |                    |                              |
| Recibos Eletrônicos de Protocolo               |                                          |                                          |                                                    | Li                         | ista de Acessos Ex | ternos (4 registros):        |
| Intimações Eletrônicas                         | Processo                                 | Documento para Assinatura                | Тіро                                               | Liberação                  | Validade           | Ações                        |
| teste<br>teste 2                               | 23209.000307/2024-55                     | 1815701                                  | Estágio (EXT): Termo de<br>Compromisso-Obrigatório | 01/02/2024                 | 21/02/2024         | p                            |
| Pesquisa Pública                               | 23209.000307/2024-55                     | 1815211                                  | Estágio (EXT): Rel.<br>Acompanhamento Atividades   | 31/01/2024                 | 20/02/2024         |                              |
|                                                | 23209.003002/2022-33                     | 1209144                                  | Estágio (EXT): Plano de<br>Atividades              | 29/05/2022                 |                    |                              |
|                                                | 23209.003002/2022-33                     | 1209143                                  | Estágio (EXT): Termo de<br>Compromisso-Obrigatório | 29/05/2022                 |                    |                              |
|                                                |                                          |                                          |                                                    |                            |                    |                              |
|                                                |                                          |                                          |                                                    |                            |                    |                              |
|                                                |                                          |                                          |                                                    |                            |                    |                              |
|                                                |                                          |                                          |                                                    |                            |                    |                              |
| 🕂 🔎 Pesquisar                                  | 💭 H 📮 🖬                                  | XI 🗿 😆 🛷                                 | <b>(</b> )                                         | 📜 21°C Parc ensolarado     | ^ 🧟 🖬 🕼            | POR 09:22<br>PTB2 01/02/2024 |

12- Para consultar quais assinaturas foram realizadas no documento, o usuário deverá clicar no número do documento que deseja abrir. Esse número fica no campo "Documento para Assinatura".

| $\leftarrow$ $\rightarrow$ C $\textcircled{a}$ | https://sei.ifmg.edu.br/ | ei/con Sistema Eletrônico de Informaçõe | s - Controle de Acessos Externos                   | acao_origem=usuario_exte 🟅 | 3 0                    | ම එ ≡               |
|------------------------------------------------|--------------------------|-----------------------------------------|----------------------------------------------------|----------------------------|------------------------|---------------------|
| INSTITUTO FEDERAL DE MINAS GERAIS              | _                        |                                         |                                                    |                            |                        | Menu 💄 🕛            |
| Controle de Acessos Externos                   | Controle de Acess        | os Externos                             |                                                    |                            |                        |                     |
| Alterar Senha                                  | Ver expirados            | П                                       |                                                    |                            |                        |                     |
| Peticionamento -                               |                          |                                         |                                                    |                            |                        |                     |
| Recibos Eletrônicos de Protocolo               |                          | <u> </u>                                |                                                    | L                          | ista de Acessos Extern | ios (4 registros):  |
| Intimações Eletrônicas                         | Processo                 | Documento para Assinatura               | Тіро                                               | Liberação                  | Validade               | Ações               |
| teste 2                                        | 23209.000307/2024-55     | 1815701                                 | Estágio (EXT): Termo de<br>Compromisso-Obrigatório | 01/02/2024                 | 21/02/2024             | n                   |
| Pesquisa Pública                               | 23209.000307/2024-55     | 1815211                                 | Estágio (EXT): Rel.<br>Acompanhamento Atividades   | 31/01/2024                 | 20/02/2024             |                     |
|                                                | 23209.003002/2022-33     | 1209144                                 | Estágio (EXT): Plano de<br>Atividades              | 29/05/2022                 |                        |                     |
|                                                | 23209.003002/2022-33     | 1209143                                 | Estágio (EXT): Termo de<br>Compromisso-Obrigatório | 29/05/2022                 |                        |                     |
|                                                |                          |                                         |                                                    |                            |                        |                     |
|                                                |                          |                                         |                                                    |                            |                        |                     |
|                                                |                          |                                         |                                                    |                            |                        |                     |
|                                                |                          |                                         |                                                    |                            |                        |                     |
| Pesquisar                                      | 🔊 🖬 🛱                    | 🖾 🧿 ڬ 🛷                                 | <b>(</b> )                                         | ≷ 21°C Parc ensolarado     | ^ 🦟 🕎 ሳ») POR<br>PTB2  | 09:22<br>01/02/2024 |

13- Com o documento aberto, o usuário deverá utilizar a barra de rolagem na margem direita da tela para chegar ao final do documento. As pessoas que assinaram estarão listadas no final do documento.

| $\leftarrow \  \  \rightarrow$   | Ct                 | ධ                  |                     | 08                   | https://sei.if            | ng.edu.br/se               | i/controlado             | or_externo.ph          | hp?acao=usi            | suario_extern       | no_documente   | o_assinar&id | l_acesso_ex  | terno=646     | 5            |            | $\bigtriangledown$ | ⊻ @               | )<br>j         | Ξ    |
|----------------------------------|--------------------|--------------------|---------------------|----------------------|---------------------------|----------------------------|--------------------------|------------------------|------------------------|---------------------|----------------|--------------|--------------|---------------|--------------|------------|--------------------|-------------------|----------------|------|
| Processo:                        | 0020               | 7/2024             | D                   | ocumento:            |                           |                            |                          |                        |                        |                     |                |              |              |               |              |            |                    |                   |                |      |
| 23209.0                          | 0030               | 112024-            | -55 1               | 01070                |                           |                            |                          |                        |                        |                     |                |              |              |               |              |            |                    |                   |                | Ι.,  |
| por via ami                      | Os parti<br>gável. | icipes non         | neiam o f           | oro da Jus           | tiça Federal              | em Belo Ho                 | rizonte, Seç             | ção Judiciári          | ria de Minas           | s Gerais, rer       | nunciando a    | qualquer ou  | tro, para di | irimir qualq  | juer pendêr  | ncia que n | io puc             | ler ser s         | oluciona       | ıda  |
| 1                                | E, por e           | starem ju          | stas e aco          | rdadas, as           | partes assin              | um o present               | te instrumer             | nto.                   |                        |                     |                |              |              |               |              |            |                    |                   |                |      |
| MENOR, I                         | Este fo<br>O REF   | rmulário<br>RESENT | só terá v<br>ANTE D | ilidade m<br>O CONCI | ediante assi<br>EDENTE, D | natura eletró<br>O REPRESE | ònica no SI<br>ENTANTE I | EI do ESTA<br>DO CAMPI | AGIÁRIO,<br>PUS DO IFN | DO REPR<br>MG.      | ESENTANT       | e ou ass     | SISTENTE     | E LEGAL I     | DO ESTAC     | GIÁRIO I   | 10 CA              | ASO DI            | e alun         | 40   |
|                                  |                    |                    |                     |                      |                           |                            | Ĺ                        | L                      | ~                      |                     |                |              |              |               |              |            |                    |                   | 1 202          |      |
|                                  |                    |                    |                     |                      |                           |                            |                          | $\checkmark$           | ·                      |                     |                |              |              |               |              | Bambui, U  | I de I             | evereiro          | de 2024        | +.   |
| seil<br>assinatura<br>eletrônica | Doc                | umento as          | sinado ele          | ronicamen            | te por Vinici             | ıs Silveira Ra             | aposo, Profe             | essor, em 01/          | 1/02/2024, às          | s 10:08, confo      | orme Decreto   | nº 10.543, d | e 13 de nov  | embro de 20   | 20.          |            |                    |                   |                |      |
| sei.<br>assinatura<br>eletrònica | Doc                | umento as          | sinado ele          | ronicamen            | te por Arnale             | lo Francisco               | (teste), Usu             | ário Externo           | <b>10</b> , em 01/02/  | /2024, às 10:       | 22, conforme   | Decreto nº 1 | 0.543, de 1  | 3 de novemb   | oro de 2020. |            |                    |                   |                |      |
| sei.<br>assinatura<br>eletrònica | Doc                | umento as          | sinado ele          | ronicamen            | te por Lourd              | es Maria de (              | Carvalho Fi              | rancisco, Us           | suário Exter           | <b>rno, em</b> 01/0 | 2/2024, às 10: | 23, conform  | e Decreto n  | 1º 10.543, de | 13 de nove   | mbro de 20 | 20.                |                   |                | _    |
|                                  | A au               | tenticidad         | e do docur          | nento pode           | ser conferida             | no site https:             | ://sei.ifmg.ed           | du.br/consult          | tadocs inforn          | mando o códi        | igo verificado | r 1815701 e  | o código CI  | RC 0AF1C8     | 63.          |            | [                  |                   | 5              | >    |
|                                  |                    |                    |                     |                      |                           |                            |                          |                        |                        |                     |                |              |              |               |              |            |                    |                   |                |      |
| 23209.000                        | 807/202            | 24-55              |                     |                      |                           |                            |                          |                        |                        |                     |                |              |              |               |              |            |                    | 1                 | 815701         | v1 、 |
| ۹ ∄                              | Pesqu              | isar               |                     | N                    | <b>H</b>                  | <b>—</b>                   | ×                        | 9                      | <b>Ø</b>               |                     |                | 3            | 24°0         | C Parc enso   | larado 🧳     | ^ 🦟 🐿      | ¢× Pi<br>₽1        | DR 11<br>182 01/0 | 0:31<br>2/2024 | 5    |

OBS: Após a liberação para os signatários, os documentos ficam disponíveis para assinaturas e consultas por um período de 20 dias. Após transcorrido esse tempo os documentos não poderão mais ser acessados. Desta forma, é prudente que as assinaturas sejam providenciadas no mesmo dia do recebimento e que façam download dos documentos assinados.